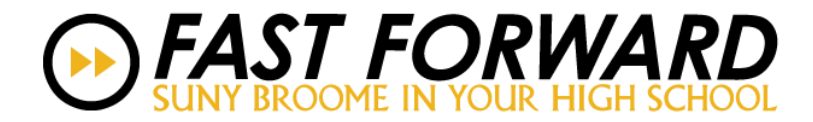

## Fast Forward Instructor My College Account: Username and Password Look-Up Instructions

Fast Forward Instructors have the capability to look up their My College Username and Password.

Fast Forward Instructors need to know their SUNY Broome ID# (B00#######) and have their Date of Birth in SUNY Broome's records system, we call Banner 9.

1. Go to http://mycollege.sunybroome.edu and click on the "Username Look-Up" link:

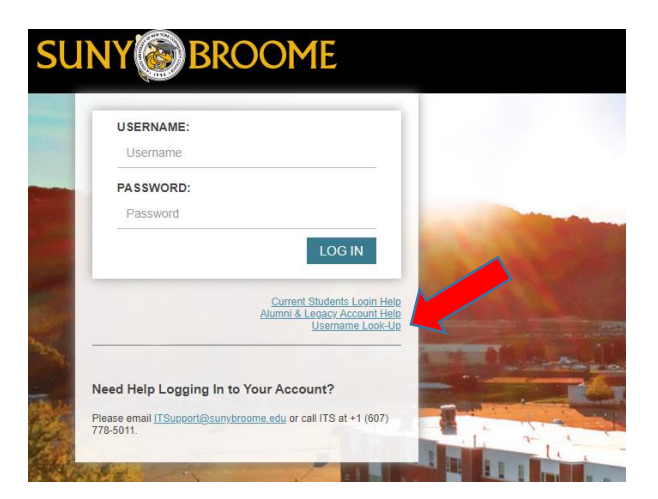

If your Date of Birth is missing from our system or is incorrect the Look-Up feature will not work.

Please contact the Fast Forward Office for us to enter/verify your Date of Birth to activate the Look-Up feature.

2. Enter your SUNY Broome ID# and Date of Birth and click "Submit":

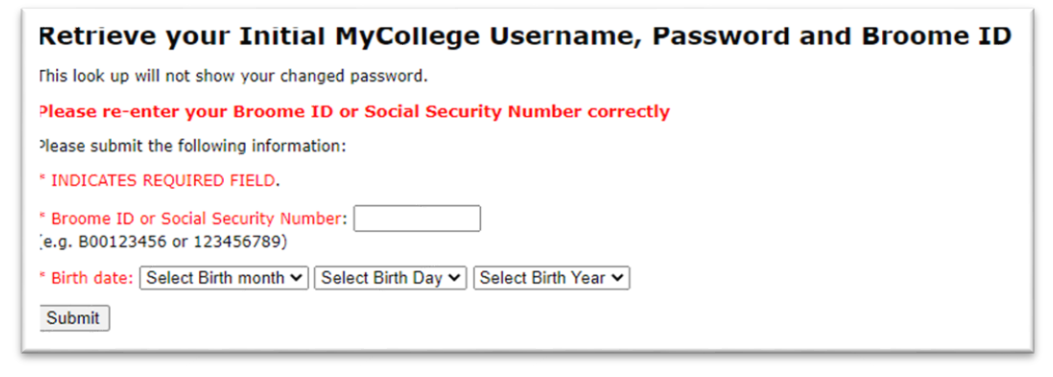

3. Your My College Account username and password will appear and are case sensitive when logging in. If you have a SUNY Broome Gmail account, this information will appear below your My College credentials.

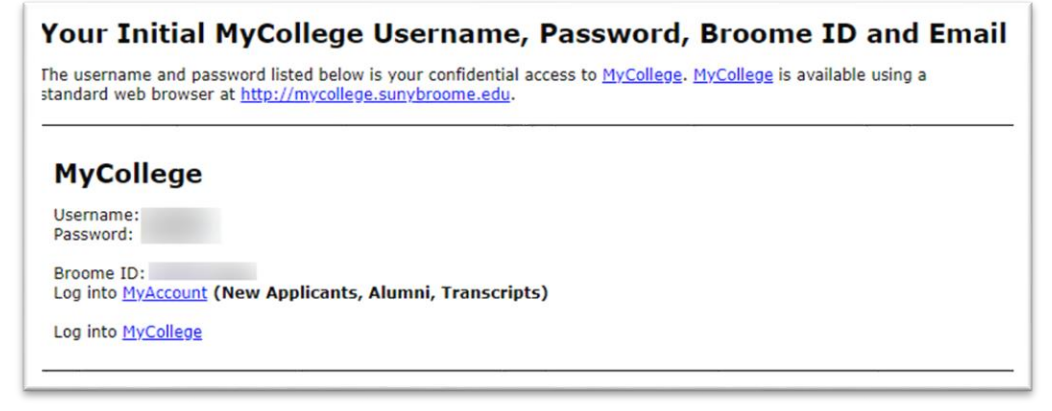

4. Once you log into your My College Account, you have a series of options and windows you can access.

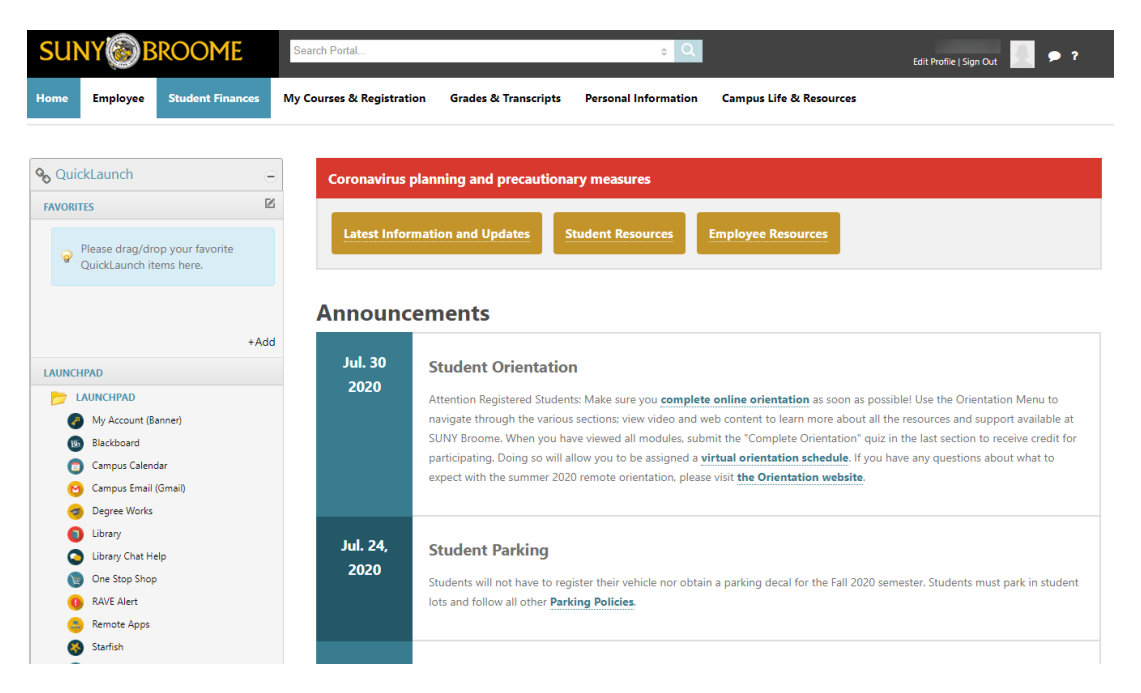

5. Under the LAUNCHPAD menu on the left side bar, click on the "FACULTY" folder:

| LAUNCHPAD                    |
|------------------------------|
| by LAUNCHPAD                 |
| My Account (Banner)          |
| 180 Blackboard               |
| 👩 Campus Calendar            |
| 😋 Campus Email (Gmail)       |
| 🤕 Degree Works               |
| Library                      |
| 📀 Library Chat Help          |
| 🐚 One Stop Shop              |
| RAVE Alert                   |
| 😑 Remote Apps                |
| 🚷 Starfish                   |
| SurveyDig                    |
| 🚯 The Swarm                  |
| S View My Bill               |
| EMPLOYEES                    |
| FORMS                        |
| FACULTY                      |
| Professional Development     |
| 🕤 My Schedule                |
| Attendance & Mid-Term Grades |
| Final Grades                 |
| Course Catalog               |
| Promotion and Appointment    |

6. In the "FACULTY" folder refer to the options "Attendance & Mid-Term Grades" and "Final Grades", these options are what you will typically use for your Fast Forward course(s).